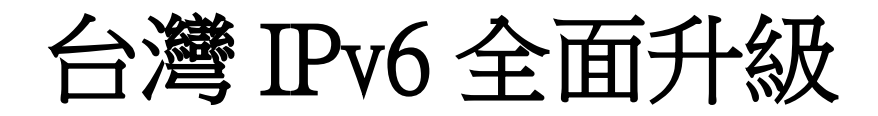

# **IPv6 升級實作技術手冊第 2.0 版** 第二十三篇 雲端服務-Cloudflare 升級 IPv6

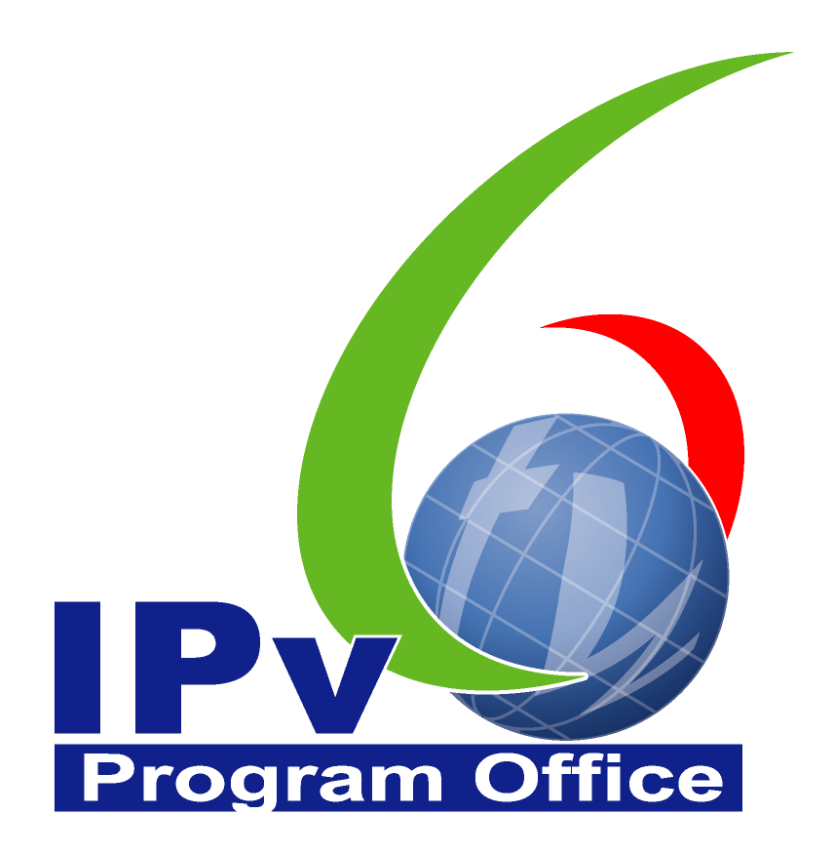

## **財團法人台灣網路資訊中心編撰** 中華民國 110 年 12 月 31 日

#### IPv6 升級實作技術手冊

出版者:財團法人台灣網路資訊中心

網址:https://www.twnic.tw/

地址:105 臺北市松山區八德路四段 123 號 3 樓

總機電話:886-2-25289696

發行人:李育杰

編審:黃勝雄

主編:顧靜恆

編輯:蔡更達、鄭進興、林柏宇、林豈葳

中華民國 110 年 12 月第 2.0 版

## **Program Office**

### IPv6 升級實作技術手冊

0

e

目錄

| 第二十三篇    | 雲端服務-Cloudflare 升級 IPv6     | 2 |
|----------|-----------------------------|---|
| 一、本篇框    | 既述                          | 2 |
| 二、 Cloud | lflare 設定支援 IPv6            | 2 |
| (一) 系統   | 流設定說明                       | 2 |
| (二) DN   | IS 設定                       |   |
| (三) 測詞   | 試 Cloudflare DNS 使用/支援 IPv6 | 6 |
| (四) 測記   | 試 Cloudflare CDN 使用/支援 IPv6 | 9 |
|          |                             |   |

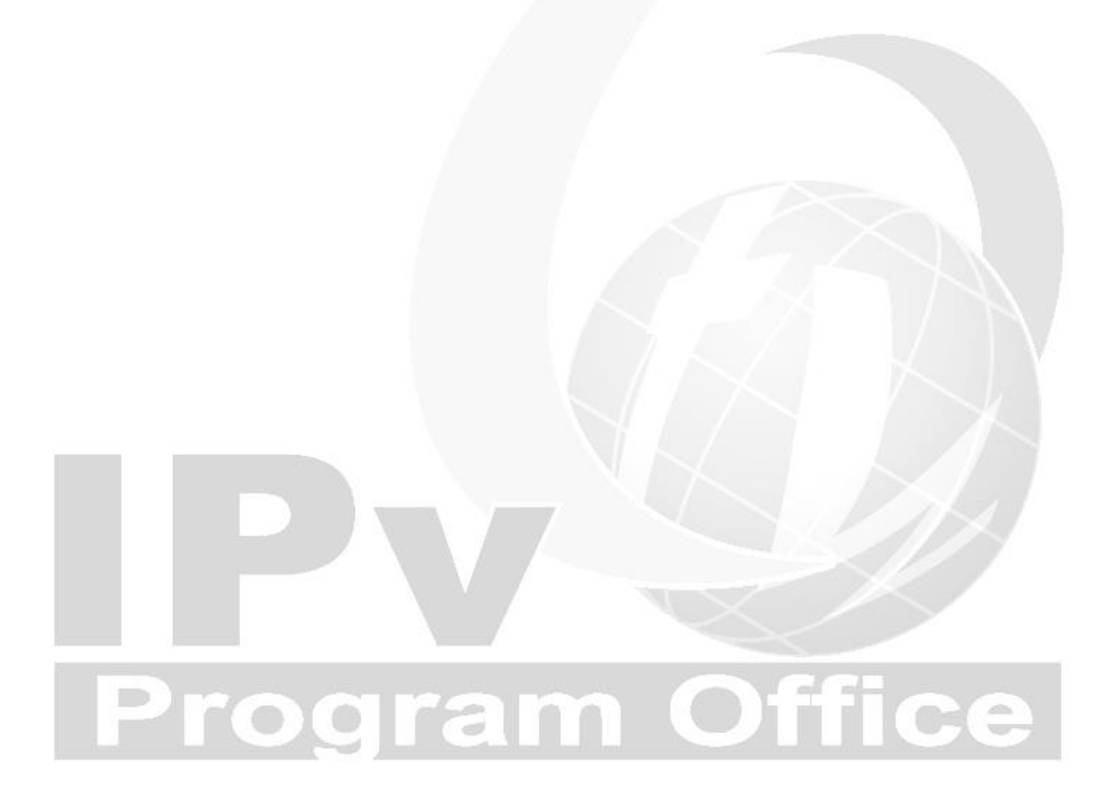

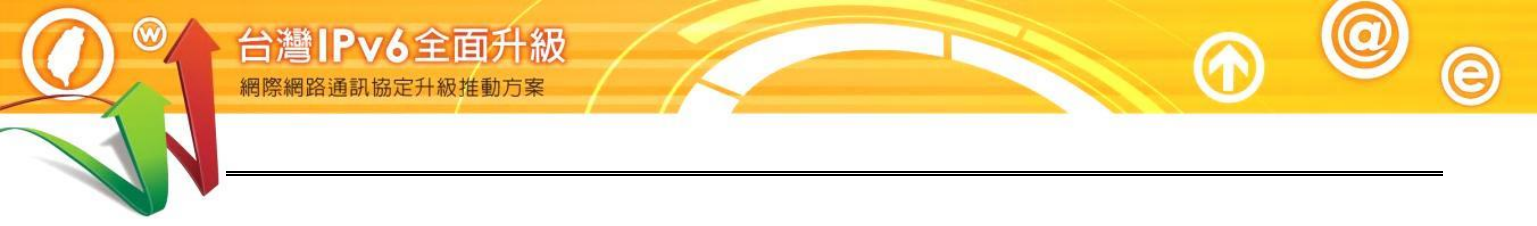

一、本篇概述

Cloudflare 是全球服務,有許多數據中心在世界各地,主要是內容傳遞網路 (CDN)與名稱解析服務(DNS),目前提供免費與付費服務,在基礎的免費服務 就可使用 IPv6,而付費的服務增加更多設定與支援,當然也支援 IPv6 的進 階設定。

本篇文件針對 Cloudflare 內基礎服務檢視 IPv6 的設定,另因管理後台與功能 會隨著 Cloudflare 官方隨時更新,本篇所有圖型與操作皆以 2021 年 6 月 Cloudflare 版本畫面為主。

二、Cloudflare 設定支援 IPv6

(一) 系統設定說明

在系統設定之前,應用 Cloudflare 有幾個前提,就是須有一組 DNS 名稱, 通過 Cloudflare 網域驗證,並且將 DNS 給 Cloudflare 管理方能得到最好的 效能; IPv6 則是在上述選項完成後才能看到功能清單,如對於驗證或 DNS 問題,可以直接查閱 Cloudflare 線上說明即可獲得解答。

通過 DNS 驗證後,不論是免費或是付費版本,都是從網頁登入 Cloudflare 網站,即可看到該帳號可管理的站台,並且由上方選單列開始進行本章設置。

(二) DNS 設定

台灣IPv6全面升級

(1) Cloudflare 申請帳號後,於後台新增網站,並將 DNS(名稱需另行購買)的 NS 指定到 Cloudflare 即可。第一個步驟則是以新增站台開始,如圖1所示。

| 功能表, | •       |    |      |    |    |    |         |        |
|------|---------|----|------|----|----|----|---------|--------|
|      | 首頁      | 成員 | 稽核記錄 | 帳單 | 設定 | 通知 | 網域名稱註冊商 |        |
|      | ् ipv6n | et |      |    |    |    | - [     | ● 新増網站 |

圖 1 在功能表新增網站

(2) 將要在 Cloudflare 使用的 DNS 名稱填入,本範例購買一組 DNS 名稱為 ipv6net.tw,在此輸入 DNS 全名,輸入完畢新增網站即可,如圖2所示。

|   | 使用 Cloudflare 加速及保護您的網站             | $\langle \rangle$ |
|---|-------------------------------------|-------------------|
|   | 輸入您的網站 (example.com):<br>ipv6net.tw |                   |
| - | 新增網站                                | ce                |

(3) 有多種方案可選擇,包括 Pro、Business、Enterprise 等三種付費的 服務,價格依服務等級與支援程度而有不同;除了付費方案外,也 有免費方案,免費方案已有包含基礎的 DNS 和 CDN 服務,且提供 IPv6 功能,因此本範例選擇免費方案,如圖 3 所示。 W

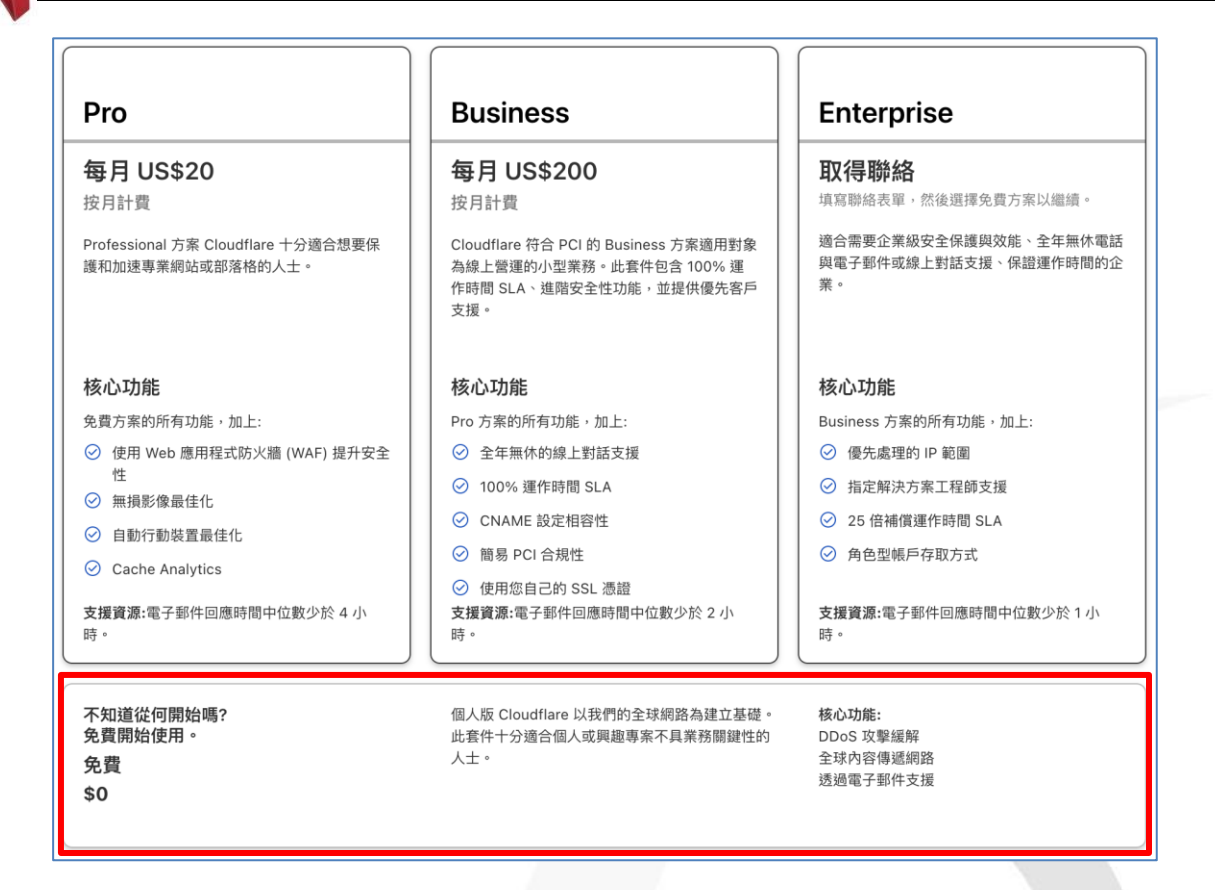

 $\bigcirc$ 

e

圖 3 本次使用免費的方案(免費方案可啟用 IPv6)

(4) 建立完畢後,開始檢閱 DNS 紀錄,可在此先行設定,或者之後再進行紀錄建立,點選繼續到下一步,如圖 4。

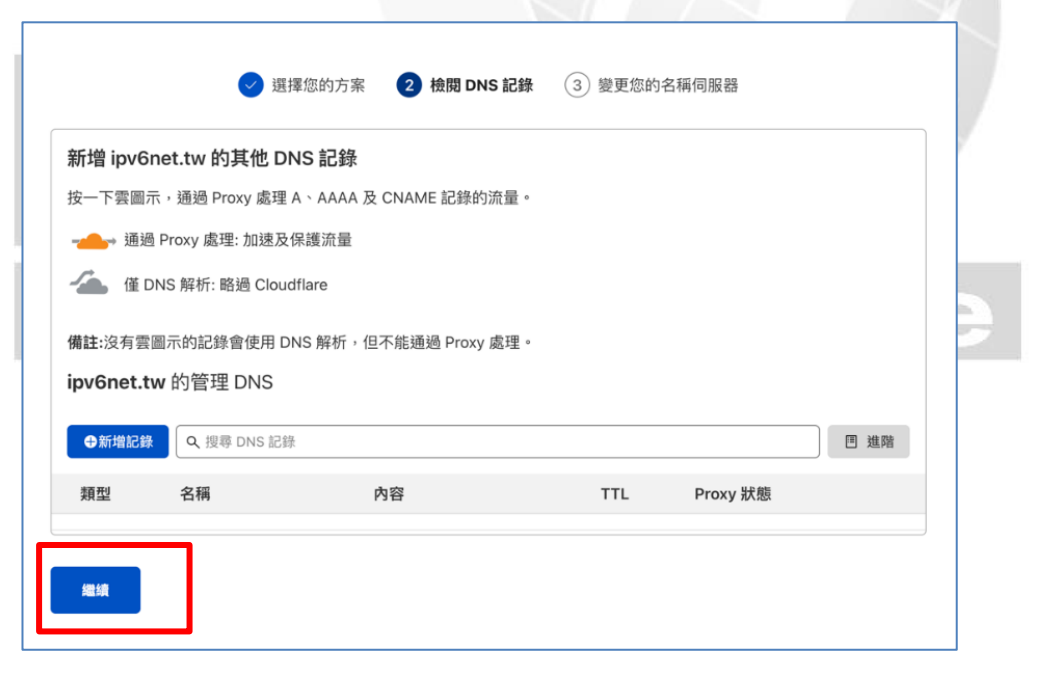

圖 4 檢閱 DNS 紀錄

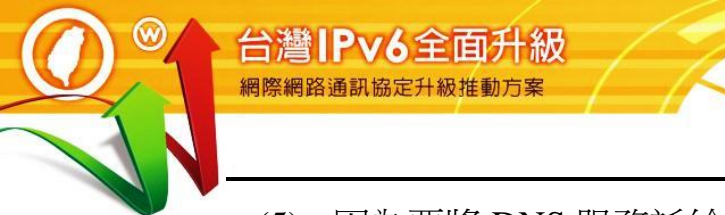

(5) 因為要將 DNS 服務託給 Cloudflare 代管,所以需要將 Cloudflare 的 名稱伺服器資料設定到申請的 DNS 名稱內,在本步驟,複製二組 名稱伺服器,如圖 5。

| 4. 新增 Cloud              | flare 的名稱伺服器          |                                               |   |
|--------------------------|-----------------------|-----------------------------------------------|---|
|                          | art.ns.cloudflare.com | 按一下即可複製                                       |   |
|                          | kim.ns.cloudflare.com | 按一下即可複製                                       | 1 |
| 5. <b>儲存</b> 您的變         | <b></b>               |                                               |   |
| 約 關係 約 契<br>網域名稱註冊<br>件。 | ~<br>商需要 24 小時才能完成    | 名稱伺服器更新的處理程序。當您的網站在 Cloudflare 中啟用時,您會收到一封電子郵 |   |
| 完成,請核                    | 會查名稱伺服器               |                                               |   |

圖 5 複製 Cloudflare 的名稱伺服器資料

(6) 因這次購買的 DNS 名稱 ipv6net.tw 是在中華電信購買,因此要在 中華電信的 Hinet 域名註冊內,新增名稱伺服器,設定完成後本網 域即可讓 Cloudflare 管理,如圖 6 所示。如果購買的網域是其他註 冊中心或是國外機構/商家,則依購買的網站資訊進行設定。

| 中華電信 HiNet域名註冊                  | 我的網域                        | 申請與轉入 約  | 雨域管理 Pro | o DNS代管 客戶服 | 務登出 |
|---------------------------------|-----------------------------|----------|----------|-------------|-----|
| 首頁 網域管理 DNS異動&查詢                |                             |          |          |             |     |
| DNS列表                           |                             |          |          |             |     |
|                                 | 網域名稱: ipv6net<br>指定型態: ODNS | tw<br>莫式 |          |             |     |
| # DNS/HOST Server Name I Addres | ss                          | IPv6 Ad  | dress    |             |     |
| 1 art.ns.cloudflare.com         |                             |          |          |             |     |
| 2 kim.ns.cloudflare.com         |                             |          |          |             |     |

圖 6 將 DNS 的名稱伺服器指向 Cloudflare 即可

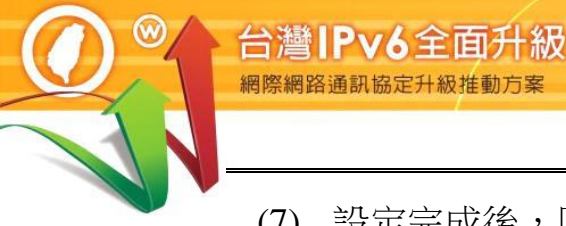

(7) 設定完成後,回到 Cloudflare 網頁,選擇"完成,請檢查名稱伺服器",或者到 Cloudflare 後台更新重整,如 DNS 設定正確即可看到如圖 7 畫面;本步驟須設定完成其他服務才能繼續使用,包含上方的 DNS 服務。

|                     |                     |                |             |          |         |    |    |         |        | ♥ 新増総 | 」站   | 支援 ▼             |
|---------------------|---------------------|----------------|-------------|----------|---------|----|----|---------|--------|-------|------|------------------|
|                     | <del>ک</del> لئے (  | - □            | € 4         |          |         | Ÿ  | 0  | •\$     | ি      | ß     | 0    | E                |
| 概觀 Analy            | tics DNS SSL/TLS    | 防火牆 Ac         | ccess Speed | Caching  | Workers | 規則 | 網路 | Traffic | Stream | 自訂網頁  | 應用程式 | Scrape<br>Shield |
| 我們在 DNS Pr          | oxy 狀態新增了切換         | 開關。 <u>歡迎提</u> | <u>供意見。</u> |          |         |    |    |         |        |       |      |                  |
| 零更再執行約              | <u>樂</u> 個步驟才能完成設?  | 2 •            |             |          |         |    |    |         |        |       |      | 医葳               |
| ₩ <del>211</del> 11 |                     |                |             |          |         |    |    |         |        |       |      |                  |
| → 新增 W              | 網域的A、AAAA或          | CNAME 記錄       | ,這樣才能解      | 斤 ipv6ne | t.tw •  |    |    |         |        |       |      |                  |
| √ 新增根               | <b>網域</b> 的 MX 記錄,這 | 樣郵件才能送         | 達 @ipv6net. | tw 地址。   |         |    |    |         |        |       |      |                  |
|                     |                     |                |             |          |         |    |    |         |        |       |      |                  |
| ipv6net.t           | ₩的管理 DNS            |                |             |          |         |    |    |         |        |       |      |                  |
| ●新増記錄               | Q. 搜尋 DNS 記錄        | l.             |             |          |         |    |    |         |        |       |      | 進階               |
|                     | 名稱                  |                | 內容          |          |         | Т  | TL | Pre     | oxy 狀態 |       |      |                  |
| 類型                  |                     |                |             |          |         |    |    |         |        |       |      |                  |

圖7設定完成後的管理畫面

(三) 測試 Cloudflare DNS 使用/支援 IPv6

(1) DNS 設定完成後,建立二筆 DNS 資訊,指定 IPv4/IPv6 的 IP,測 試 DNS 是否可以正常解析。本範例規劃列表如圖 8。

| DNS 名稱         | 類型   | IP位址                                   |
|----------------|------|----------------------------------------|
| www.ipv6net.tw | А    | 35.75.1.85                             |
| www.ipv6net.tw | AAAA | 2406:da14:67a:2f01:959a:d52a:a54e:c9c8 |

圖 8 DNS 規劃列表

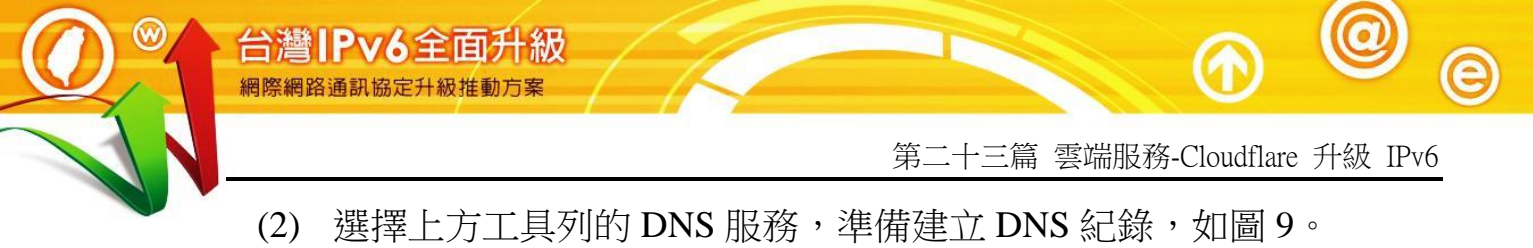

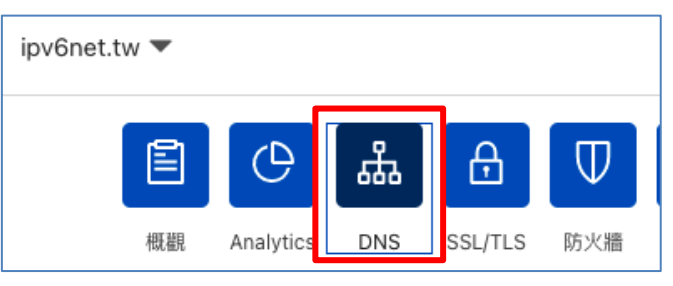

圖9在上方工具列選擇 DNS

(3) 在 Cloudflare 的 DNS 欄位設定方法與 AWS/GCP/Azure 相同,唯一 不同之處在於後方多了 Proxy 狀態,此狀態是作為 Cloudflare CDN 使用,建議 DNS 建立時先將後方的 Proxy 狀態取消,等完整上線 後再開啟 Proxy。點選新增紀錄,類型選擇 A,輸入 IPv4 位址;再 新增一組紀錄,類型選擇 AAAA,輸入 IPv6 位址,如圖 10 所示。

| ipv6       | net.tw   | 的管理 DNS                     |                                            |          |              |       |
|------------|----------|-----------------------------|--------------------------------------------|----------|--------------|-------|
| •          | 新增記錄     | Q. 搜尋 DNS 記錄                |                                            |          |              | ■ 進階  |
| ww         | w.ipv6ne | et.tw 指向 2406:da14:67a:2f01 | :959a:d52a:a54e:c9c8 ∘                     |          |              |       |
| 類型         | ₽        | 名稱                          | IPv6 位址                                    | TTL      | Proxy 狀態     |       |
| AA         | AAA 👻    | www                         | 2406:da14:67a:2f01:959a:d52a:a<br>54e:c9c8 | 自動・      | ) 💌 🝊 僅 DNS  |       |
|            |          |                             |                                            |          | 取測           | 尚儲存   |
| <u> 地面</u> | Ū        | 名稱                          | 內容                                         | TTL      | Proxy 狀態     |       |
| A          |          | www                         | 35.75.1.85                                 | 自動       | ④ 僅 DNS      | 編輯▶   |
|            |          | 回 10                        | 利增糺或 IF V4 央 IF                            | 10 印頁    | 14           |       |
|            | (4)      | 設定完成後,利用                    | 用免費 DNS 伺服器(                               | 如 8.8.8. | 8、8.8.4.4)進行 | DNS 名 |
|            |          | 稱查詢,查詢指                     | 令,可參考以下:                                   |          |              |       |
| 查讀         | 詢指∽      | $\stackrel{\wedge}{\prec}$  |                                            |          |              |       |
| 1.         | dig      | @<公開 DNS>                   | <dns 名稱=""></dns>                          |          |              |       |
| 2.         | dig      | @<公開 DNS>                   | <dns 名稱=""> +sh</dns>                      | ort      |              |       |
| 3.         | nslo     | okup -type=A <              | 網域名稱> <公開 I                                | DNS>     |              |       |

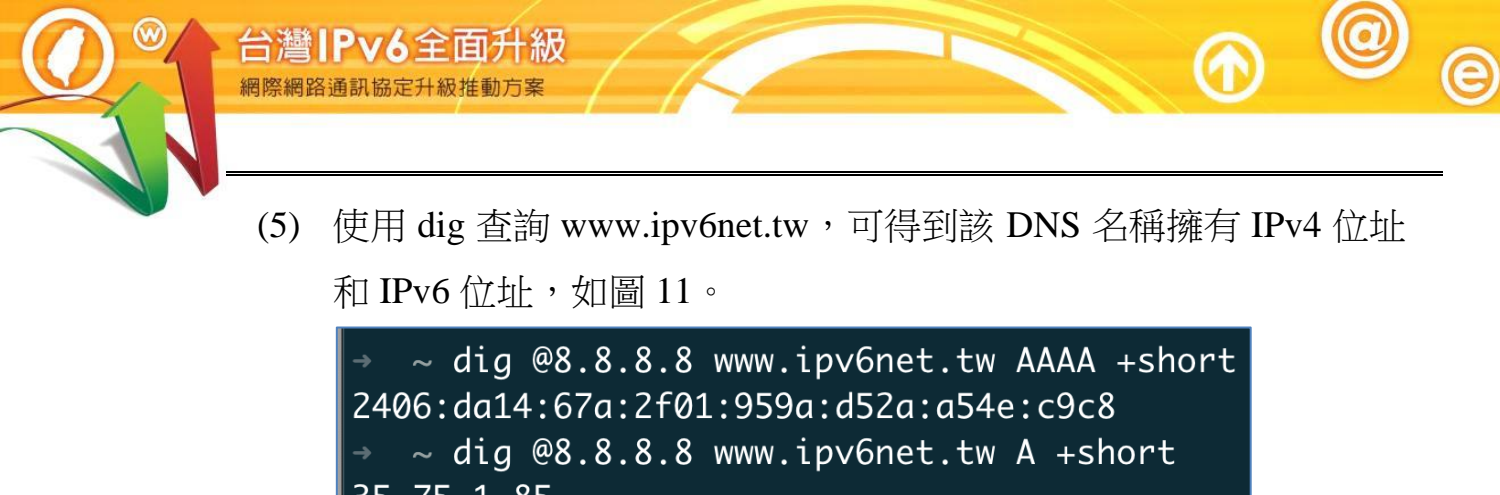

35.75.1.85

圖 11 利用 dig 指令查詢 DNS 是否可以正常解析

(6) 使用 IPv4 的使用者端,瀏覽 www.ipv6net.tw 網頁, DNS 解析正確 且能正常看到測試頁面,如圖 12。

| S Welcome to nginx! × + ○ - □ ×                                                                                                  | ♀ Production 狀態                                                   | >                    |
|----------------------------------------------------------------------------------------------------|-------------------------------------------------------------------|----------------------|
| ← → C ▲ 不安全   ipv6net.tw                                                                                                    | 一般                                                                |                      |
| Welcome to nginx!                                                                                                    | 連線         IPv4 連線能力:         網際           IPv6 連線能力:         無網路 | 《網路<br>各存取           |
| If you see this page, the nginx web server is successfully installed and working. Further configuration is required.             | 煤體狀態: 已<br>連線時間: 6天06:0<br>速度: 10.00                              | 3畝用<br>08:24<br>Gbps |
| For online documentation and support please refer to <u>nginx.org</u> .<br>Commercial support is available at <u>nginx.com</u> . | 詳細資料(E)                                                           |                      |
| Thank you for using nginx.                                                                                                    | · 注約                                                              |                      |

圖 12 在 IPv4 狀態下, DNS 解析正常,且能正常瀏覽網頁

(7) 使用 IPv6 的使用者端,瀏覽 www.ipv6net.tw 網頁,DNS 解析正確 且能正常看到測試頁面,如圖 13。

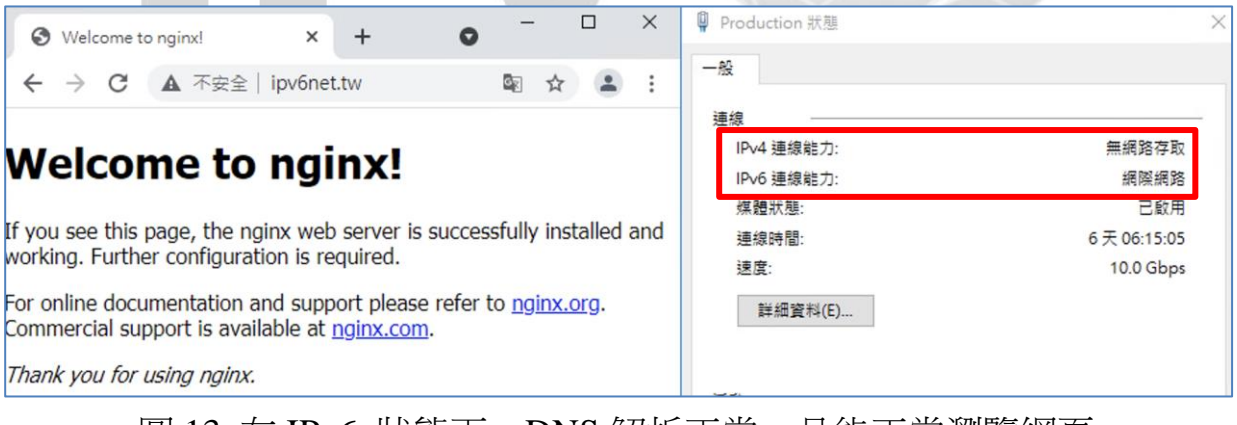

圖 13 在 IPv6 狀態下, DNS 解析正常,且能正常瀏覽網頁

(四) 測試 Cloudflare CDN 使用/支援 IPv6

台灣IPv6全面升級

(1) Cloudflare 在免費版已經有提供 CDN 功能,且在基礎架構上完整支援 IPv6,本章節則檢視 CDN 的設置,並確認 IPv6 是可支援,如圖 14,在工具列選擇網路。

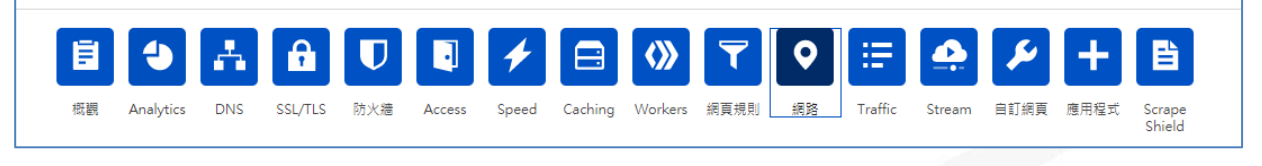

圖 14 工具列選擇網路

(2) 次項目中可看到 IPv6 相容性,該設定預設就是開啟狀態,無法變更,如圖 15。

| <b>IPv6 相容性</b><br>啟用 Ipv6 支援及閘道。<br>此設定上次變更是在 2 天前 |       |     |
|-----------------------------------------------------|-------|-----|
|                                                     | API 🕨 | 說明▶ |

圖 15 IPv6 相容性設定

(3) Cloudflare 的 CDN 是需透過 DNS 控制,回到 DNS 服務,將要開啟 CDN 的 DNS 名稱,後方的 Proxy 狀態改成"通過 Proxy 處理"即可 啟用 Cloudflare CDN,設定完成後則代表 DNS 名稱須先通過 Cloudflare CDN,才會將流量流入原本主機,如圖 16。

| ipv6net.tw | 的管理 DNS     |                                |     |                         |      |
|------------|-------------|--------------------------------|-----|-------------------------|------|
| ●新増記錄      | Q 搜尋 DNS 記錄 |                                |     |                         | ■ 進階 |
| 類型         | 名稱          | 內容                             | TTL | Proxy 狀態                |      |
| А          | www         | 35.75.1.85                     | 自動  | - <b></b> → 通過 Proxy 處理 | 編輯▶  |
| АААА       | www         | 2406:da14:67a:2f01:959a:d52a:  | 自動  | 🝊 僅 DNS                 | 編輯▼  |
| 類型         | 名稱          | IPv6 位址                        | TTL | Proxy 狀態                |      |
| AAAA       | www         | 2406:da14:67a:2f01:959a:d52a:a | 自動  | 💽 📥 通過 Proxy 處          | 哩    |

圖 16 打開 Proxy 狀態為<通過 Proxy 處理>

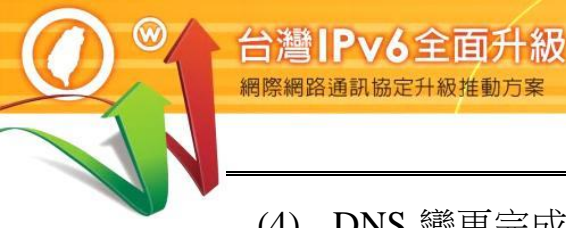

(4) DNS 變更完成後,再次查詢 DNS 名稱,將可發現 DNS 對應的 IP 位址已經改變,如圖 17。

→ ~ dig @8.8.8.8 www.ipv6net.tw A +short
 172.67.187.185
 104.21.60.20
 → ~ dig @8.8.8.8 www.ipv6net.tw AAAA +short
 2606:4700:3036::ac43:bbb9
 2606:4700:3030::6815:3c14

圖 17 從 DNS 查詢上發現 DNS 的解析已經改變

(5) 此時使用 IPv6 的使用者端,還是可正常的瀏覽網頁,但該網頁已 經是經過 Cloudflare CDN,而非直接連到後台主機,如圖 18。

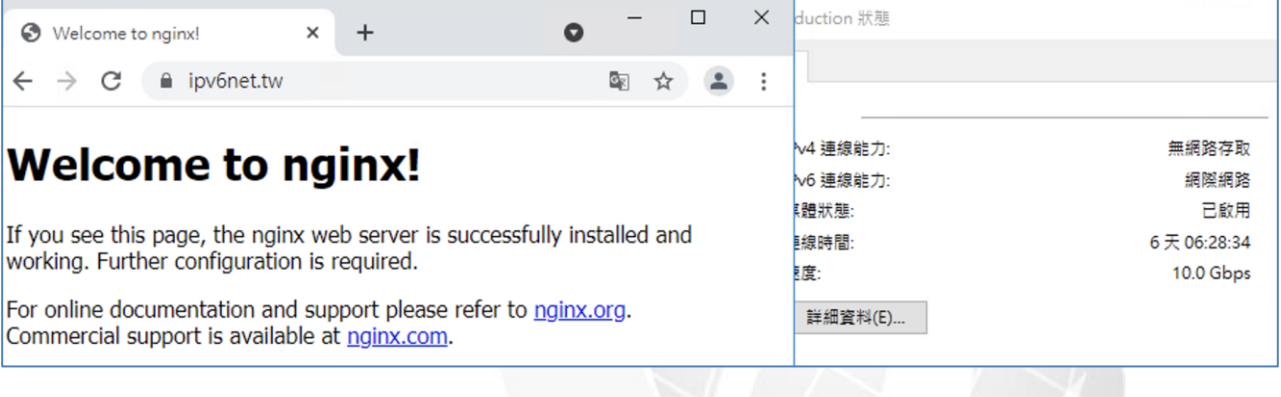

圖 18 IPv6 方法瀏覽網頁正常,須先經過 Cloudflare CDN

ogram Off